# EMAIL & CALENDARS

#### Configuring and Installing Outlook for iOS

#### **PURPOSE:**

- Download and install Outlook for iOS
- Configure and use Outlook for iOS

#### HOW TO CONFIGURE AND INSTALL OUTLOOK FOR IOS:

| First, open the App Store on your home screen.                          | Image: store   Value   Image: store   Image: store |
|-------------------------------------------------------------------------|----------------------------------------------------------------------------------------------------|
| Next, search for Outlook and find the corresponding app, and click Get. | Il Verizon      12:56 PM     Image: Concel       Outlook     Cancel       Imail and calendar     Imail and calendar       ******     1.13M                                                                                                    |

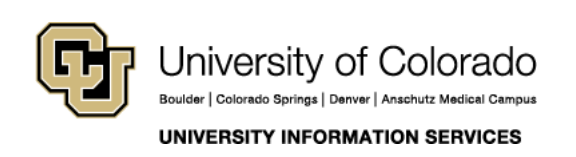

Contact UIS Call: (303) 860-4357 Email: help@cu.edu

# EMAIL & CALENDARS

| Click Install when prompted.                          | App Store Cancel                                                                  |
|-------------------------------------------------------|-----------------------------------------------------------------------------------|
|                                                       | ACCOUNT NBOYLES13@GMAIL.COM                                                       |
|                                                       |                                                                                   |
| Once the app has installed open it and click Agree to | . II Verizon 🗢 12:57 PM ସ 💽 4                                                     |
| the Terms & Conditions.                               | Cancel Terms & Conditions Agree                                                   |
|                                                       | Apple Media Services Terms and                                                    |
|                                                       | Conditions                                                                        |
|                                                       | Please read and agree to these terms and conditions in order to use the services. |
|                                                       | Send by Email                                                                     |
|                                                       | iTunes Store<br>TERMS OF SERVICE                                                  |
|                                                       | Apple Media Services Terms and Conditions                                         |
| Enter your CU email address then click Add Account.   | III Verizon 🗢 1:09 PM                                                             |
|                                                       | Add Account (?)                                                                   |
|                                                       | Enter your work or personal email.                                                |
|                                                       | firstname.lastname@cu.edu                                                         |
|                                                       | Add Account                                                                       |
|                                                       | Privacy & Cookies                                                                 |

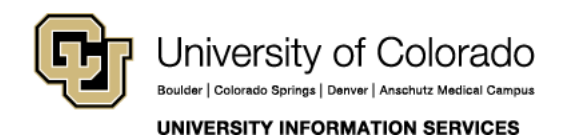

Contact UIS Call: (303) 860-4357 Email: help@cu.edu

## EMAIL & CALENDARS

| Once the next screen pops up, select Not Office 365<br>in the top right. | Il Verizon     12:59 PM     Not Office 365     Image: Construction of the second of the second of the seco |
|--------------------------------------------------------------------------|----------------------------------------------------------------------------------------------------|
| In the pop-up that comes up, select Change Account Provider.             | Change Account Provider<br>Contact Support<br>Cancel                                                                                                    |

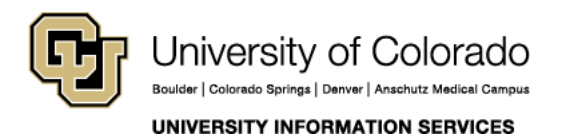

Contact UIS Call: (303) 860-4357 Email: help@cu.edu

## EMAIL & CALENDARS

In the Email Address, enter your CU email address and password.

Click the Use Advanced Settings button, then enter the following information:

- Under server enter exchange.cu.edu
- In Domain enter AD
- In username enter your CU username

Click Sign In.

| Verizon 🗢        | 1:10 PM    | ,<br>(?) | + |
|------------------|------------|----------|---|
|                  | EXChange   | )        |   |
| Email Address    |            |          |   |
| firstname.lastna | ame@cu.edu |          |   |
| Password         |            |          |   |
| •••••            |            |          |   |
| Description (e.g | g. Work)   |          |   |
| Server           |            |          |   |
| exchange.cu.ec   | lu         |          |   |
| Domain           |            |          |   |
| AD               |            |          |   |
| Username         |            |          |   |
| username         |            |          |   |
| Use Advanced     | Settings   |          |   |
|                  | Sign In    |          |   |
|                  | Sign In    |          |   |

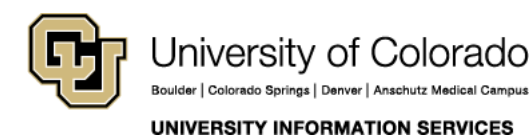

**Contact UIS** 

Call: (303) 860-4357 Email: help@cu.edu

## EMAIL & CALENDARS

| Once you get to this page, you have successfully added your CU email account. | Add Another Account                       |  |
|-------------------------------------------------------------------------------|-------------------------------------------|--|
|                                                                               |                                           |  |
|                                                                               |                                           |  |
|                                                                               | Would you like to add<br>another account? |  |
|                                                                               | Maybe Later Let's Do It!                  |  |

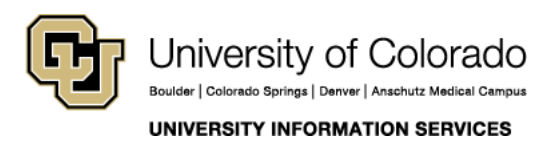

**Contact UIS** Call: (303) 860-4357

Call: (303) 860-4357 Email: help@cu.edu